1. Go to "All Apps" then select "Settings".

| 24   |              |              |              |                |          |       |        |         |     | • | 10:34 |
|------|--------------|--------------|--------------|----------------|----------|-------|--------|---------|-----|---|-------|
| APPS | WIDGETS      |              |              |                |          |       |        | ^       | z   | Ô | :     |
|      |              |              |              |                |          | -     |        |         |     |   |       |
|      | $\bigcirc$   |              | 0.2          | U U            | 100      |       |        |         | /   |   |       |
|      | Press Reader | Settings     | Setup Wizard | Sound Recorder | Splendid | Story | Supert | iote Ta | sks |   |       |
|      |              |              | 14           |                |          |       |        |         |     |   |       |
|      |              | , U          |              |                |          |       |        |         |     |   |       |
|      | TegraZone    | Voice Search | Weather      | WebStorage     | YouTube  | Ziric |        |         |     |   |       |
|      |              |              |              |                |          |       |        |         |     |   |       |
|      |              |              |              |                |          |       |        |         |     |   |       |
|      |              |              |              |                |          |       |        |         |     |   |       |
|      |              |              |              |                |          |       |        |         |     |   |       |
|      |              |              |              |                |          |       |        |         |     |   |       |
|      |              |              |              |                |          |       |        |         |     |   |       |
|      |              |              |              |                |          |       |        |         |     |   |       |
|      |              |              |              |                |          |       |        |         |     |   |       |
|      |              |              |              |                |          |       |        |         |     |   |       |
|      | Denvelo      | unded to     | acuant       |                | 0        |       |        |         |     |   |       |
| All  | Downic       | aded Fr      | equent       |                |          |       |        |         |     |   |       |
|      |              |              |              | 5 1            | Ω.       | ð     |        |         |     |   |       |

2. Select "Display" then choose "Home & lock screen".

|                          | -                                                                                  | <b>a</b> 🖬 10 |
|--------------------------|------------------------------------------------------------------------------------|---------------|
| Settings                 |                                                                                    |               |
| WIRELESS & NETWORKS      | Display                                                                            |               |
| ♥ Wi-Fi                  | Font size<br>Normal                                                                |               |
| Bluetooth 0122           | SCREEN SHARING                                                                     |               |
| () Data usage            | Screen sharing mode<br>Play video on remote display only                           |               |
| More<br>DEVICE           | Wireless display (Miracast)                                                        |               |
| At Count                 | WALLPAPER                                                                          |               |
| Display                  | Home screen                                                                        |               |
| Storage                  | Lock screen                                                                        |               |
| Battery                  |                                                                                    |               |
| 🖸 Apps                   | Home and lock screen                                                               |               |
| 2 Users                  | COMPORTABLE READING MODE  Reading Mode                                             |               |
| Power management         | Adjust screen color of selected applications for a comfortable reading experience. |               |
| ASUS customized settings |                                                                                    |               |
| \$                       | 5 6 0                                                                              |               |

## 3. Select "Wallpapers"

| Setting |                             |                                                                                                   |  |  |  |  |  |
|---------|-----------------------------|---------------------------------------------------------------------------------------------------|--|--|--|--|--|
| •       | MELESS & NETWORKS           | Font size -<br>Normal                                                                             |  |  |  |  |  |
| C       | Data usage<br>More Choose w | e wallpaper from                                                                                  |  |  |  |  |  |
| •       | NCE                         |                                                                                                   |  |  |  |  |  |
|         | Calle                       | ry Live Wallpapers Wallpapers                                                                     |  |  |  |  |  |
| Ē       | Battery<br>3 Apps           | Home and lock screen                                                                              |  |  |  |  |  |
| 4       | Users Power management      | Reading Mode<br>Adjust screen color of selected applications for a comfortable reading experience |  |  |  |  |  |
| \$      | ASUS customized settings    |                                                                                                   |  |  |  |  |  |
|         |                             | 5 G D                                                                                             |  |  |  |  |  |

4. Choose the first wallpaper like the following picture. Then tap the "Set wallpaper".

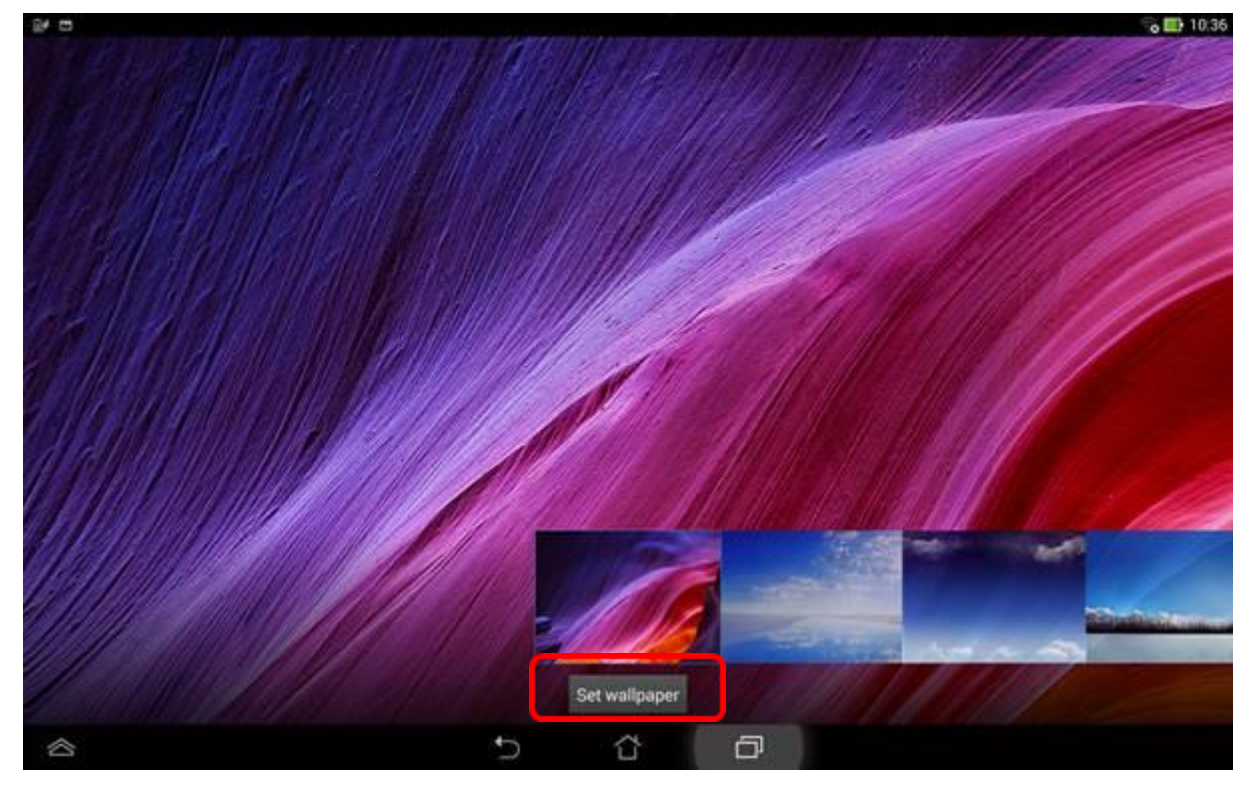

5. Check your home screen wallpaper. It's done.

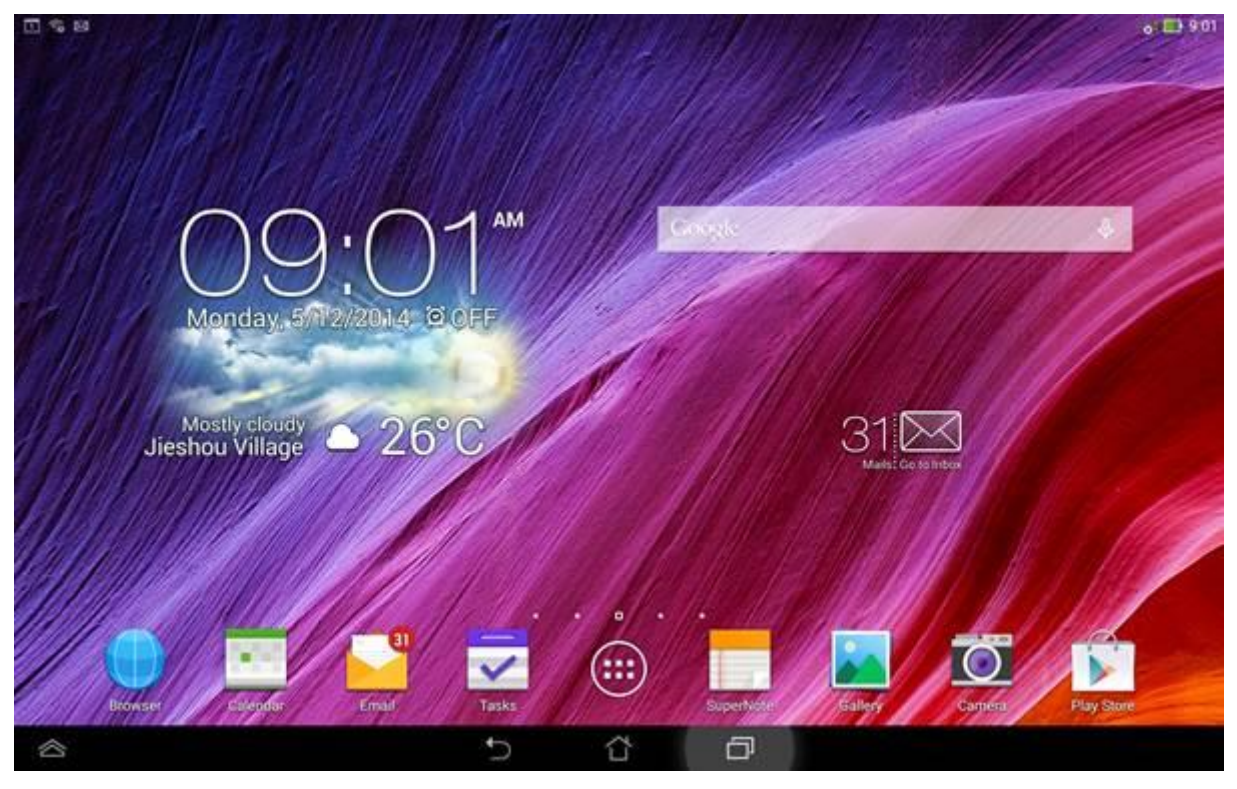